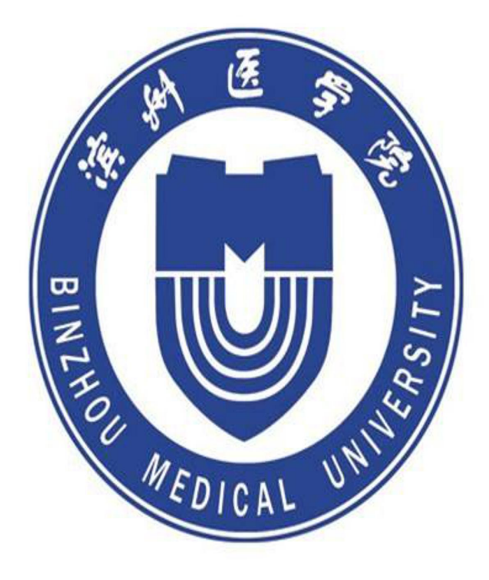

# 学生使用手册

| 日求 |
|----|
|----|

| 1.登录 | 录           | . 1 |
|------|-------------|-----|
| 1    | 1.1 下载安装    | . 1 |
| 1    | 1.2 注册登录    | . 2 |
|      | 1.2.1 手机端登录 | . 2 |
|      | 1.2.2 电脑端登录 | . 4 |
| 2.学习 | 习课程         | . 5 |
| 2    | 2.1 手机端     | . 5 |
| 2    | 2.2 电脑端     | . 9 |
| 3.考访 | 式           | 10  |
| 3    | 3.1 手机端     | 10  |
|      | 3.1.1 作答入口  | 10  |
|      | 3.1.2 考试过程  | 11  |
|      | 3.2 电脑端     | 12  |
|      | 3.2.1 作答入口  | 12  |

1. 登录

## 1.1 下载安装

扫描下方二维码,或者从手机应用商店、App Store 搜索"学习通" 下载安装。

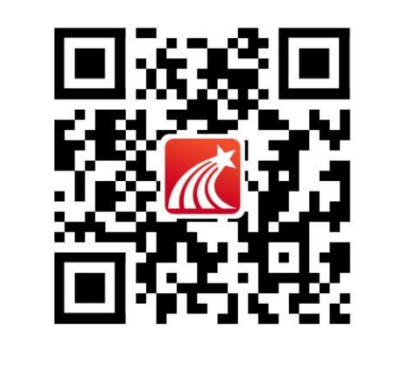

|                                                                                                    | 18:16                                                                                                    | ic                           | <sup>10</sup> lh." ≈ &                                                                                                    | al 💷    |
|----------------------------------------------------------------------------------------------------|----------------------------------------------------------------------------------------------------|------------------------------|----------------------------------------------------------------------------------------------------|---------|
| $\leftarrow$                                                                                                    |                                                                                                    |                              | Q                                                                                                    | ፌ       |
|                                                                                                    | <b>学习通</b><br><sup>粘费</sup><br><sup>←告检测・人工</sup>                                                            | <b>③</b><br>【复检 · 绿色点        | 拥                                                                                                    |         |
| <b>1.1 ★★☆</b><br>1万人评分                                                                                         | **                                                                                                    | <b>61乙</b><br><sub>次安装</sub> | <b>18-</b><br>年满 18)                                                                                                    | ►<br>周岁 |
| た<br>66 为用户<br>た<br>た<br>で<br>た<br>で<br>た<br>で<br>た<br>の<br>た<br>の<br>た<br>の<br>た<br>の<br>た<br>の<br>た<br>の<br>た | 名 评论<br>是供方便快<br>。<br>。<br>。<br>。<br>。<br>。<br>。<br>。<br>。<br>。<br>。<br>。<br>。<br>。<br>。<br>。<br>。<br>。<br>。 | 8,739 推<br>捷的移动学             | 荐<br>23服务 9<br>568745<br>6000 km<br>6000 km<br>6000 |         |
| 学习教                                                                                                    | x育 i                                                                                                    | 果程                           |                                                                                                    |         |
| 学习通是基于微<br>与管理分享平台                                                                                              | 服务架构打<br>。它包含海                                                                                               | 造的课程学<br>量的图书、               | *习,知识<br>期刊、…                                                                                                    | 传播      |
| 关于此                                                                                                    | 打                                                                                                    | म                            |                                                                                                    |         |

## 1.2 注册登录

# 1.2.1 手机端登录

打开学习通,点击"其他方式登录"——"机构账号登录"

|        | 18:19               | ı <b>∭</b> ااا." 🧟 🗶 🎯 |    | 18:19               | · · · · · · · · · · · · · · · · · · · |
|--------|---------------------|------------------------|----|---------------------|---------------------------------------|
| < 浏览模式 |                     | 客服                     | <  |                     |                                       |
| 登录     |                     |                        | 机  | 构账号登录               |                                       |
| 手机号/超星 | 5                   | ~                      | 单位 | UC码/单位名称            |                                       |
| 密码     |                     | ₩ 忘记密码?                | 学号 | /工号                 |                                       |
| 1 我已阅读 | 并同意学习通 <b>《登录政策</b> | 影和《用户协议》               | 密码 |                     | ₩ 忘记密码?                               |
|        | 受录                  |                        |    | 我已阅读并同意学习通《登录<br>议》 | <sub>录政策》</sub> 和《用户协                 |
| 新用户注册  |                     | 手机号快捷登录                |    | 受录                  |                                       |
|        |                     |                        |    | 新用户注册               |                                       |
|        |                     |                        |    |                     |                                       |

其它登录方式

| 15:01   1.1K/s | \$ T         | 11 \$ D |
|----------------|--------------|---------|
| <              | 完善信息         | 客服      |
| 请完善位息<br>码     | ,以便下次可直接用手机可 | 臺臺或找回密  |
| +86 🛪 🗄        | 机号           |         |
| 验证码            |              | 获取验证码   |
|                | 确认           |         |
|                | 跳过           |         |

(此处选择跳过绑定手机号)

1.2.1.1 学校/单位/UC 机构代码:

输入 UC 码: 63761

选择学校名称: 滨州医学院

1.2.1.2 学号/工号: 输入您的学号

1.2.1.3 密码: 密码同电脑端密码一致

# 1.2.2 电脑端登录

登录网址: http://bzmc.jxjy.chaoxing.com/

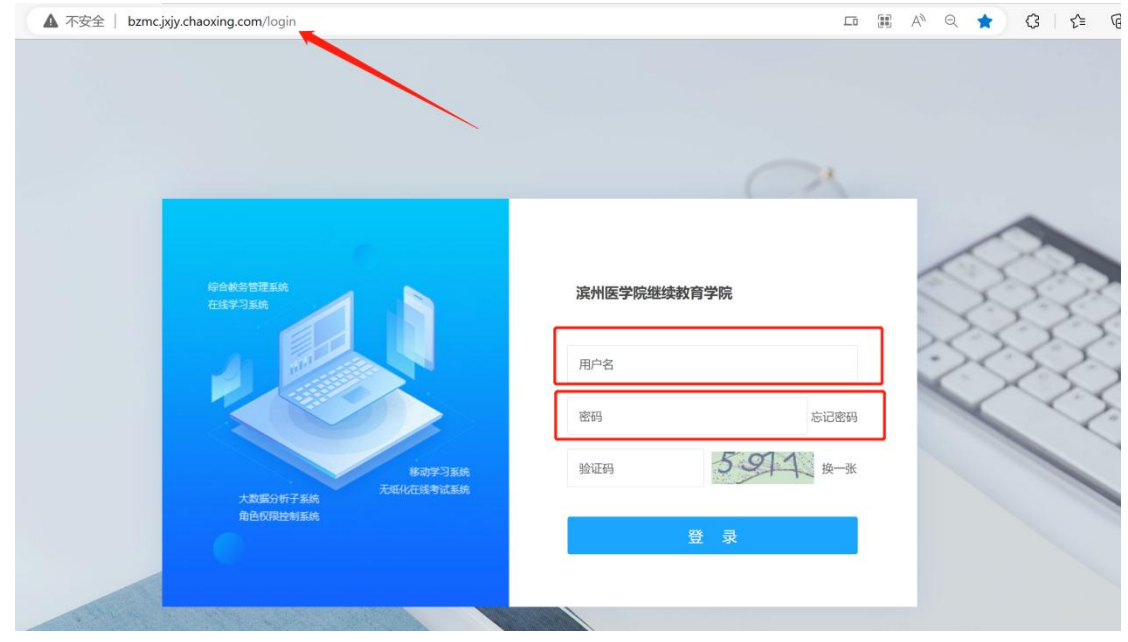

1.2.2.1 用户名: 用户名为学号

1.2.2.2 密码:初始密码为: edu@+身份证号后六位 1.2.2.3 点击登录以后根据系统提示修改密码

| •应网安部<br>•老6 | 修改密码;<br>11要求 系统提高部时设全导圈。意助部时设全导圈就远,消算或需明<br>1186-16位字符(字母、数字、184、+转换字符至少两种组成): |
|--------------|---------------------------------------------------------------------------------|
| 用户:新密码       | 名:<br>档:                                                                        |
| 确认新密码验证研     | 马;<br>冯:<br>换一张                                                                 |
|              | 下一步                                                                             |

### 2. 学习课程

#### 2.1 手机端

登录后,首先在页面上端切换单位为: 滨州医学院继续教育学院

20:38

< 滨州医学院继续教育学院 ~ Q 找资料 ... 考试服务 课表 资源 课程学习 通知公告 手机选课 学生服务 推荐 热门 最新 图书 漫步于文学与艺术之间 收藏 **器** 超星域出版中心 订阅... 公众号 器 Rach 收藏 现代财经 订阅量: 20... 大学生必读书目 駌 收藏 叶小鸣 订阅量: 2014... 2 [] 笔记 我 消息 首页

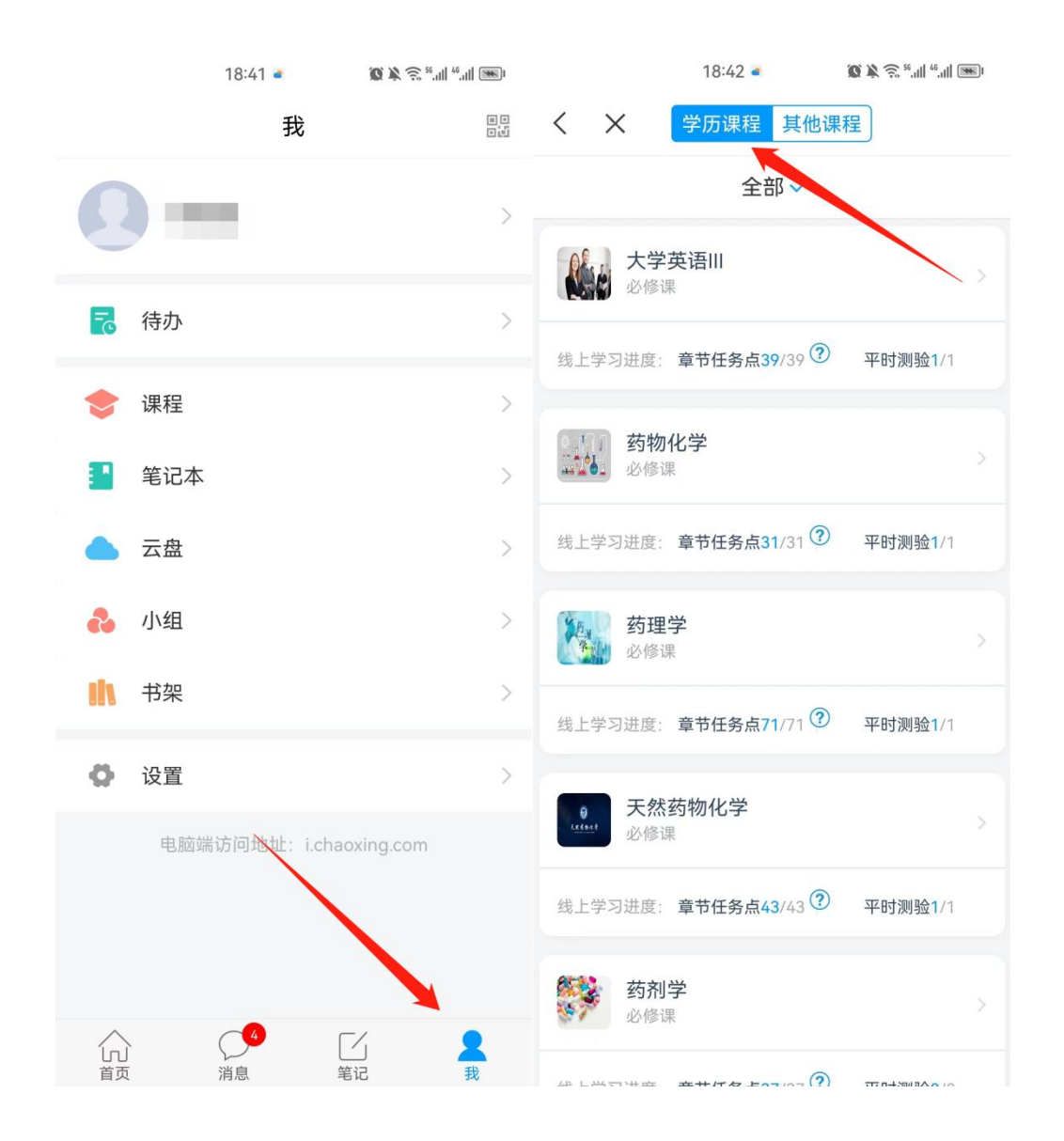

进入课程学习界面,在"章节"点击任一小标题,即可开始观看这一小节的教学视频和教学材料。

【温馨提醒】若课程未学完,未完成的任务点以●显示,若章节有两个 任务点未完成,在章节名称前面会有@显示,当完成课程章节的任务点, 系统会自动以●显示。

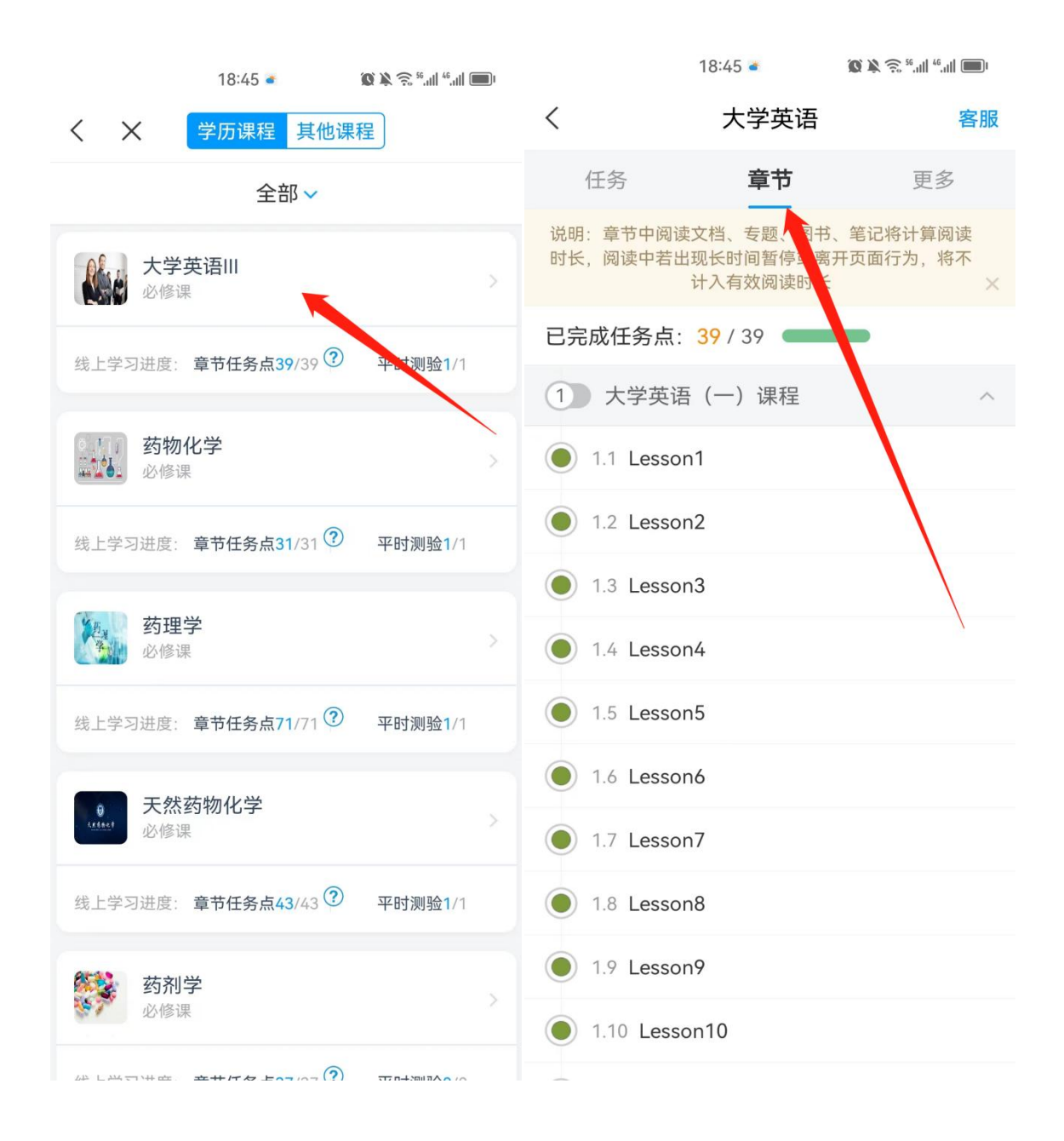

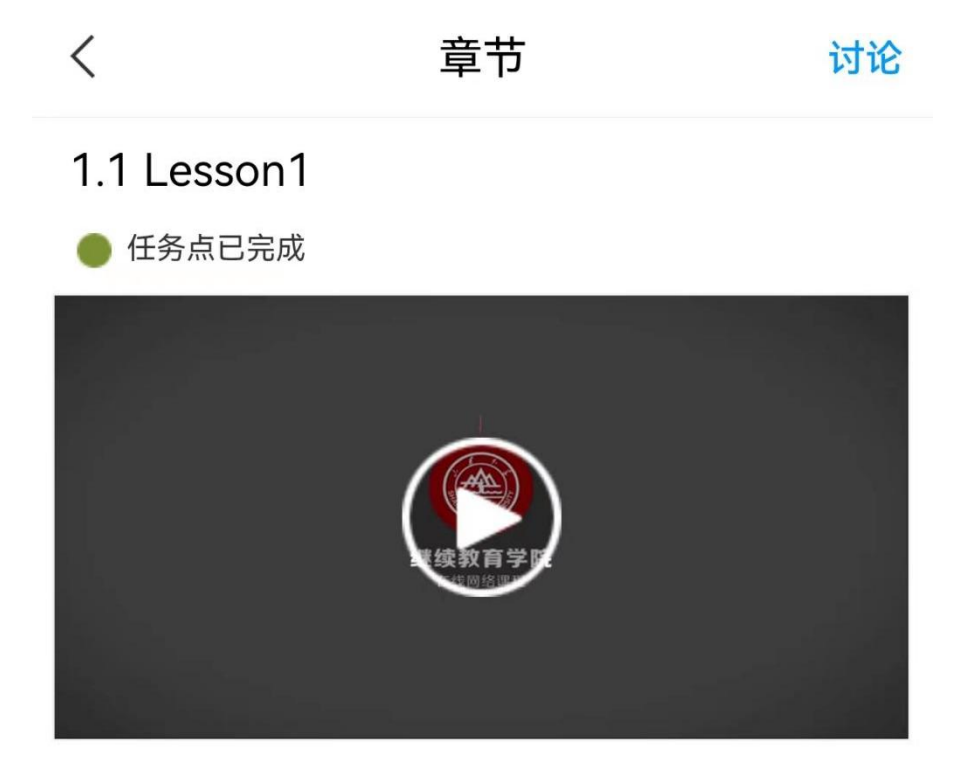

# 最后,学生可以在【学生服务】页面查看自己的成绩及其课程。

|                | 20:38                          | <i>X</i> 0                             | ŝ, <sup>56</sup> ,1∥ <sup>46</sup> ,1∥ <b>■</b> 1 |                 |                  | 20:41          | <i>4</i> 0 | <sup>€</sup> 56.all <sup>46</sup> .all ■ | I   |
|----------------|--------------------------------|----------------------------------------|---------------------------------------------------|-----------------|------------------|----------------|------------|------------------------------------------|-----|
| <              | 滨州医学院继续                        | 续教育学院                                  | ₹ ~                                               | <               | $\times$         | 学生             | 服务         |                                          |     |
|                | Q 找                            | 资料                                     |                                                   | 学业              | k<br>信息          | 荣誉体系           | 学籍异动       | 个人信                                      | 息   |
|                |                                |                                        |                                                   | 3               | <b>夏</b><br>查看成绩 | <b>下</b><br>申请 | 库亚         | 延期毕业                                     |     |
|                |                                |                                        | et.                                               | <b>总学</b> 第     | <b>分</b><br>要求:  | 已获得: 3         | 31.0       | 还需要:                                     | 0.0 |
| 参试服务           | A 课表                           | 资源                                     | 课程学习                                              | <b>必修</b><br>毕业 | <b>学分</b><br>要求: | 已获得: 3         | 31.0       | 还需要:                                     | 0.0 |
|                | <b>1</b>                       |                                        | _                                                 |                 |                  |                |            |                                          |     |
| 通知公台           | 吉 手机选课                         | 学生服务                                   |                                                   |                 |                  |                |            |                                          |     |
| 推荐             | 热门                             | 最新                                     | 图书                                                |                 |                  |                |            |                                          |     |
|                | <b>漫步于文学与艺</b><br>■<br>超星域出版中心 | <b>术之间</b><br>订阅                       | 收藏                                                |                 |                  |                |            |                                          |     |
| ACCONVISIONES  | <b>公众号 </b><br>现代财经 订阅量        | : 20                                   | 收藏                                                |                 |                  |                |            |                                          |     |
|                | <b>大学生必读书目</b><br>叶小鸣 订阅量: :   | <b>36</b><br>2014                      | 收藏                                                |                 |                  |                |            |                                          |     |
| <b>1</b><br>首页 | 3<br>消息                        | 11111111111111111111111111111111111111 | 〇<br>我                                            |                 |                  |                |            |                                          |     |

#### 2.2 电脑端

登录后,点击左侧菜单列第四个"课程"按钮,点击"学历课程", 点击下面课程列表里的课程就可进入学习。

| <b>滨州医学院继续教育学院</b>  |                                            |              |                                                                              |      |
|---------------------|--------------------------------------------|--------------|------------------------------------------------------------------------------|------|
|                     | 0                                          | 学历课程 其他      | 也课程                                                                          | A    |
|                     |                                            | 2022年下学期     |                                                                              |      |
|                     | ( 新月管理 ) ( 输入激清码 )                         | Pictore .    | 药剂学 《883                                                                     |      |
|                     |                                            |              | 线上学习进度:章节任务点: 37/37 ○ ⑦ 平时测验: 0/0 ○ 进入学习                                     |      |
|                     | ◎ 收件箱                                      | 20           | 整体学习进度:                                                                      |      |
|                     | <ul> <li>◆ ikta</li> <li>◇ 个人信息</li> </ul> |              |                                                                              |      |
|                     | ☆ 课程                                       | Server C. 92 |                                                                              |      |
| /                   | ☆ 选课管理                                     | ALL A        | 线上学习进度: 〒7七势点: 28/28 0 ○ 平时规则: 000 0 0 0 0 0 0 0 0 0 0 0 0 0 0 0 0 0         |      |
|                     | ◆ 考试服务                                     |              |                                                                              |      |
|                     | ◎ 云盘                                       | NETEL.       | 药事管理学 《283                                                                   |      |
|                     |                                            | . Harris     | 线上学习进度: 章节任务点: 32/32 ○ <sup>⑦</sup> 平时测验: 0/0 ○ 进入学习                         |      |
|                     | ☆ 在线考试                                     |              | 3899-7-31204. V V V                                                          |      |
|                     | ◎ 管理应用                                     | 2022年上学期     |                                                                              |      |
|                     |                                            |              |                                                                              |      |
|                     |                                            | AL AND       | 大子英语型      ★子英语型           线上学习进度: 宣访任务点: 39/39 ○ ⑦ 平时振铃: 1/1 ○         进入学习 |      |
|                     |                                            |              | 整体学习进度:                                                                      |      |
|                     |                                            |              |                                                                              |      |
| 25                  |                                            |              |                                                                              |      |
|                     | ● 已完成任务                                    | 务点: 90/90    |                                                                              | 捜索 Q |
| 荷刘学                 |                                            |              |                                                                              |      |
| \$710 <del>17</del> | 目录                                         |              |                                                                              |      |
| 日本 任务               | 1 绪论                                       | }            |                                                                              | ^    |
| <b>唐</b> 章节         | 1.1 3                                      | 药物递送系统       |                                                                              |      |
|                     | Brat                                       |              |                                                                              |      |
| × 110               | ✓ 1.2 f                                    | 作业习题         |                                                                              |      |
| 📝 作业                | (2) 药物                                     | 回溶解与溶出及释放    |                                                                              | ~    |
| ≝ 考试                |                                            |              |                                                                              |      |
|                     | ☑ 2.1 [                                    | 固体分散体及制备技术   |                                                                              |      |
| 📄 资料                | 2.2 1                                      | 包合物及包合材料     |                                                                              |      |
| ▼ 错题集               | 2.3 (                                      | 作业习题         |                                                                              |      |
| THANK T             |                                            |              |                                                                              |      |
|                     | (3) 表面                                     | 词活性剂         |                                                                              | ^    |

进入课程,点击左侧列表中的"章节"按钮,进行任务点的学习, 将课程章节中的任务点全部完成之后才能完成本门课程的学习。(页面 有旧版和新版体验两种模式) 3. 考试

### 3.1 手机端

# 3.1.1 作答入口

老师发布试卷后,学生将在学习通 APP 中收到"考试提交提醒",学 生可直接点击该提醒进入作答页面。

|      | 19:18 🗭 🛎                              | ı <b>ﷺ</b> الد. <sup>32</sup> ﷺ 🕉 🗶 🗶 | 19:18 🗭 🔹 🖉 🔌 🔶 🖏 🖬 🖏 🗐                                                   |
|------|----------------------------------------|---------------------------------------|---------------------------------------------------------------------------|
| <    | 全部~                                    |                                       | く [课程通知]天然药物化学 🕑                                                          |
|      | ○、捜索收件箱                                |                                       | 考试通知                                                                      |
| 通知   | 《我的2022年度学习报行                          | 告》 01-05 22:06                        | 学习通知 2022-07-10 10:43                                                     |
| 通知   | <b>考试通知</b><br>学习通知                    | 2022-07-10 10:43                      | 试卷名称:天然药物化学202207<br>考试时间:2022-07-11 00:00 至 2022-07-17<br>23:00          |
| 通知   | <b>考试通知</b><br>学习通知                    | 2022-07-10 10:14                      | 答题时长: 120分钟<br>,试卷名称: 天然药物化学202207<br>老试时间: 2022.07.11.00:00 至 2022.07.17 |
| 通知   | <b>考试通知</b><br>学习通知                    | 2022-07-10 10:12                      | 考试时间,2022-07-11 00:00 至 2022-07-17<br>23:00<br>答题时长: 120分钟                |
| 通知   | <b>考试通知</b><br>学习通知                    | 2022-07-10 10:09                      | ,试卷名称:天然药物化学202207<br>考试时间:2022-07-11 00:00 至 2022-07-17                  |
| 通知   | 学习通年度报告来咯,<br>《我的2021学习报告》             | 2022-01-06 18:49                      | 23:00<br>答题时长:120分钟<br>考试过程中如果出现页面卡死、题目空白情                                |
| 通知   | 学校心理健康教育需求<br>调查问卷<br><sup>超级管理员</sup> | 2021-09-28 12:52                      | 况,请尝试切换网络或退出重新进入考试                                                        |
|      |                                        |                                       | 考试 天然药物化学202207                                                           |
|      |                                        |                                       |                                                                           |
| 人口道面 | · · · · · · · · · · · · · · · · · · ·  | ý <sub>R</sub>                        | ₹             廿                                                           |

如果错过了考试提醒,也可在在学习通 APP 点击"任务-/考试"进入答题。

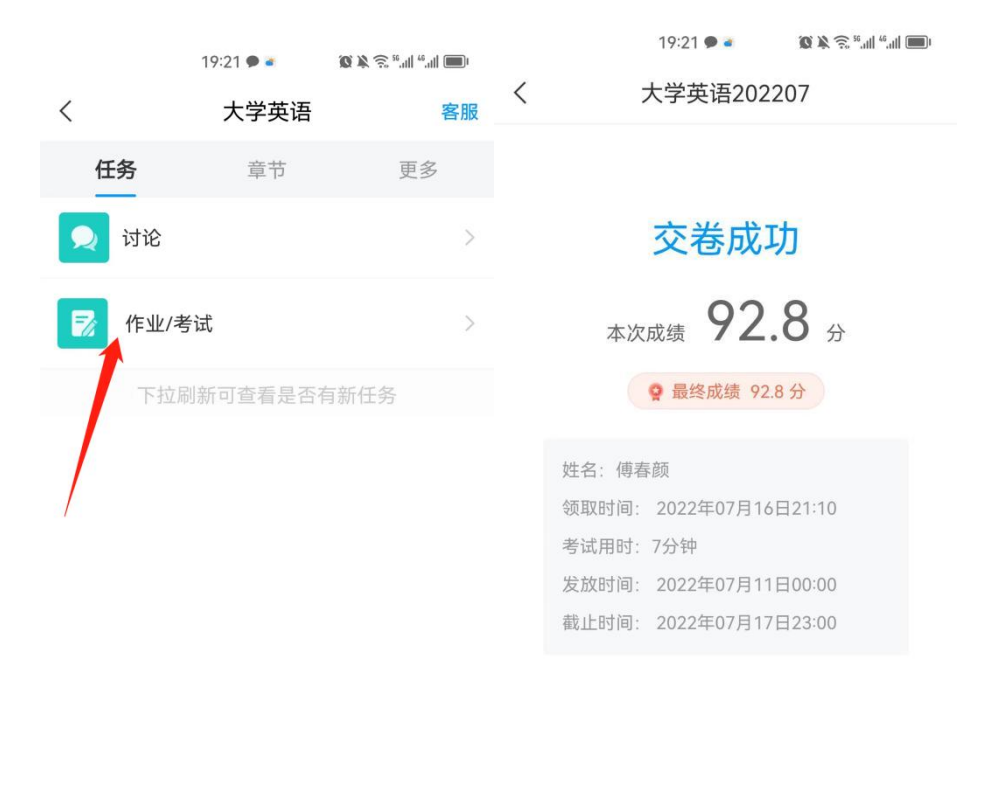

3.1.2 考试过程

学习通为在线考试提供单选题、多选题、判断题、填空题、简答题 五种题型,其中简答题可以以文字和图片形式作答。

查看试卷详情

考试过程中,如果离开考试系统,会收到离开考试提醒。但学生每 填答一道题系统将实时保存作答记录,但学生必须点击试卷最后的"去 交卷",才能顺利提交试卷。

考试时长结束或考试截止时间到了以后,试卷将被自动提交。

### 3.2 电脑端

#### 3.2.1 作答入口

首先进入所学课程,在左侧列表找到"考试"按钮,在右侧考试列 表选择要完成的考试点击进入,完成后点击右上角"提交"按钮进行考 试的提交即可。

| 大学英语         | 第注 💿 全部 🔷 已完成 🔷 未完成                 |                                                          |    |              |
|--------------|-------------------------------------|----------------------------------------------------------|----|--------------|
| 任务           | 大学英语202207                          |                                                          |    |              |
| ■ 章节         | 日本 ビー 智能分析                          |                                                          |    |              |
| 🗭 讨论         |                                     |                                                          |    |              |
| 📝 作业         |                                     |                                                          |    |              |
| 🛃 考试         |                                     |                                                          |    |              |
|              |                                     |                                                          |    |              |
| ■ 资料         |                                     |                                                          |    |              |
| ▼ 错题集        |                                     |                                                          |    |              |
| 🤍 学习记录       |                                     |                                                          |    |              |
| 1 thickness  |                                     |                                                          |    |              |
|              |                                     |                                                          |    |              |
| 小考试          | 10.0                                | 00 10 14 15                                              |    | ③ 09' 52''   |
| 利用。2 两刀      | 10.0 SHAIP: 2021-08-18 1349 H 2021- | 00-13 14/40                                              |    | 1. 简答题(5.0分) |
| 一. 简答题 (     | 共1题,5.0分)                           |                                                          |    | 1            |
| 1. (简猜题, 5.0 | 日)职业技能重要吗                           |                                                          |    | 2. 判断题(5.0分) |
|              | 16рх • В I <u>U</u> <u>А</u> .•     | $\equiv \equiv \equiv \Omega \pi \blacksquare \vartheta$ | 0  | 1            |
|              |                                     |                                                          |    |              |
|              |                                     |                                                          |    |              |
|              |                                     |                                                          |    |              |
|              | -4                                  | 2                                                        |    |              |
|              |                                     |                                                          |    |              |
|              |                                     |                                                          |    |              |
|              |                                     |                                                          |    |              |
|              |                                     |                                                          |    | _            |
| BIL          |                                     |                                                          |    |              |
|              | 提示                                  |                                                          | ×  |              |
|              |                                     |                                                          |    |              |
|              | 确认交券?                               |                                                          |    |              |
|              |                                     |                                                          |    |              |
|              |                                     | 取消                                                       | 确定 |              |
|              |                                     |                                                          |    |              |
|              |                                     |                                                          |    |              |
|              |                                     |                                                          |    |              |